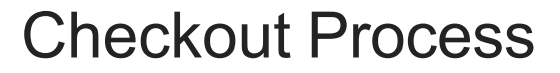

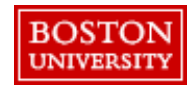

## Checkout Process – Review header information

- Review header information (populates based on Personal Profile\* and applies to all items in the PR).
- Set the Ship To and Deliver To at the header level when shipping to one address ٠
- If you need to send the order to multiple addresses, create separate PRs for each address. ٠
- If purchasing from a <u>catalog</u> supplier (e.g., WB Mason), set the **Ship to** and **Deliver To** at header level. ٠
- NOTE: you must address all red/required fields to submit the PR ٠

| C           | Ship to Manage locations Charge                                                                                                    | to Manage det                                                         | ails Total Cost | \$53.34 USD |        | the Charge to                                                                                                    |
|-------------|----------------------------------------------------------------------------------------------------|-----------------------------------------------------------------------|-----------------|-------------|--------|----------------------------------------------------------------------------------------------------|
|             | 1 Raleigh Street GL Accou<br>Boston, MA 02215 OFFICE))<br>United States                                                              | nt (0000510030 (CONSUMABLE SUPPLIE                                    | S - Net Amount  | \$53.34 USD | ى<br>ا | information.                                                                                                    |
| Header Leve | Peed-by Date ()<br>A Need By Date must be set<br>A Requester ()<br>JILL BROWN<br>Company Code ()<br>TRBU (Trustees of Boston Univ) ∨ | Deliver To ()<br>JDee, Roor 1 #120<br>Is Team Requisition (<br>Yes No | )               | 3           |        | 2 Enter a Need<br>Date*. We<br>recommend<br>days. This is<br>system<br>requirement,<br>but does not<br>bind a suppli |
|             | Items (1)                                                                                                    |                                                                       |                 |             |        | to that date.                                                                                                    |
| e Level     | This item contains missing or incorrect information.                                                                                 |                                                                       |                 |             |        | Update Deliver<br>To if necess                                                                                       |
| Line        | Breakfast Blend Coffee K-Cup Pods,<br>0010000800 (WB Mason Company)                                                                  | 24/BX                                                                 | \$26.67 USD     | S53.34 USD  |        | (e.g., JDoe F<br>1 #120).                                                                                            |

Click Manage Locations to update the Ship o information.

### Checkout Process – Review line level detail

Review line level detail. Tabs include Accounting, Shipping, Comments, Attachments and Others.

| Items (1) | Breakfast Blend Coffee K-Cup Pods, 24/B.<br>0010000800 (WB Mason Company)                                                                      | Quantity<br>2 box     | Price<br>\$26.67 USD        | Net Amount<br>\$53.34 USD<br>Gross Amount ()<br>\$53.34 USD | 6 | 5 Click the arrow to<br>expand at the<br>line level.<br>Quantity, pricing,<br>and supplier<br>information will<br>display at the top<br>If a supplier has |
|-----------|----------------------------------------------------------------------------------------------------|-----------------------|-----------------------------|-------------------------------------------------------------|---|----------------------------------------------------------------------------------------------------|
|           | Supplier Location ()<br>WB Mason Company ~<br>647 Summer Street Boston, MA 02210 United<br>Supplier Auxiliary Part ID<br>C-61482672 5830147607 | Sup<br>GM<br>States   | oplier Part Number<br>T6520 |                                                             |   | Multiple locations<br>(e.g. Fisher<br>Scientific), be<br>sure to select the<br>correct address                                                            |
|           | 7 Accounting Cost Center (14717                                                                                                    | 80000 (RADIO BOSTON)) |                             |                                                             |   | dots to delete the line item.                                                                                                    |
|           | Comments                                                                                                    | Avenue, boston        |                             |                                                             |   | 7 Select the arrow next to each tab                                                                                                    |
|           | > Attachments<br>> Others                                                                                                    |                       |                             |                                                             | - | to view details<br>and make<br>changes                                                                                                    |

#### Note:

BOSTON

UNIVERSITY

- Errors noted in red are required fields and must be addressed to submit the PR.
- The following header information will flow to the line level: Ship to, Deliver to, Need by date, Charge to and Requestor. These fields can be edited at the line level.
- Comments and attachments can be added at the line or header level.
- Click the tool tip icon (i) to learn what needs to be entered in that field.

## Accounting details populate based on header information and Personal Profile.

| ✓ Accounting Cost Center  | r (1471780000 (RADIO BOSTON) | ))                 |                        |           | down to select<br>the <b>Account</b> |
|---------------------------|------------------------------|--------------------|------------------------|-----------|--------------------------------------|
| Account Type              |                              | Bill To            |                        |           | Assignment                           |
| Expense                   | ~                            | TRBU (Boston U     | Iniversity)            |           | (I.e., Cost Center,<br>Project/W/BS  |
|                           |                              | 25 Buick Street    | Boston, MA 02215 Unite | ed States | Element, Order).                     |
| Account Assignment * (j)  |                              | 9 GL Account (i)   |                        | 9         | The GL Account                       |
| K (Cost center)           | ~                            | 0000510030 (0      | CONSUMABLE SUPPLIES    | <b>v</b>  | populates based on the               |
| Cost Center (i)           |                              | -                  |                        |           | commodity.                           |
| 1471780000 (RADIO BOSTON) | ~                            | Sput accounting    |                        | 10        | Click the drop                       |
| Clear selection           |                              |                    |                        |           | the <b>Cost Center</b> .             |
| 1202020000 (BIOLOGY)      | I (1 Raleigh Str             | eet))              |                        |           | History will<br>display. Click       |
| 1471780000 (RADIO BOSTON) | Cost Center                  |                    | ×                      |           | Browse all to view options.          |
| 1511940000 (BUWorks)      | Description V bio            | ology              |                        |           | Specify secret                       |
| Browse all                | Cost Center                  | Description        |                        | 11        | criteria (i.e.                       |
|                           | 1202020000                   | BIOLOGY            | Choose                 |           | Description or                       |
| ROSTON                    | 2572030000                   | BSMICROBIOLOGY     | Choose                 |           | Cost Center).                        |
| UNIVERSITY                | 1202020020                   | Biology LA Program | Choose                 |           | Choose.                              |

Click the drop

PRs can be split between the same Cost Object Type (e.g., Cost Center to Cost Center) by percentage, quantity, or amount.

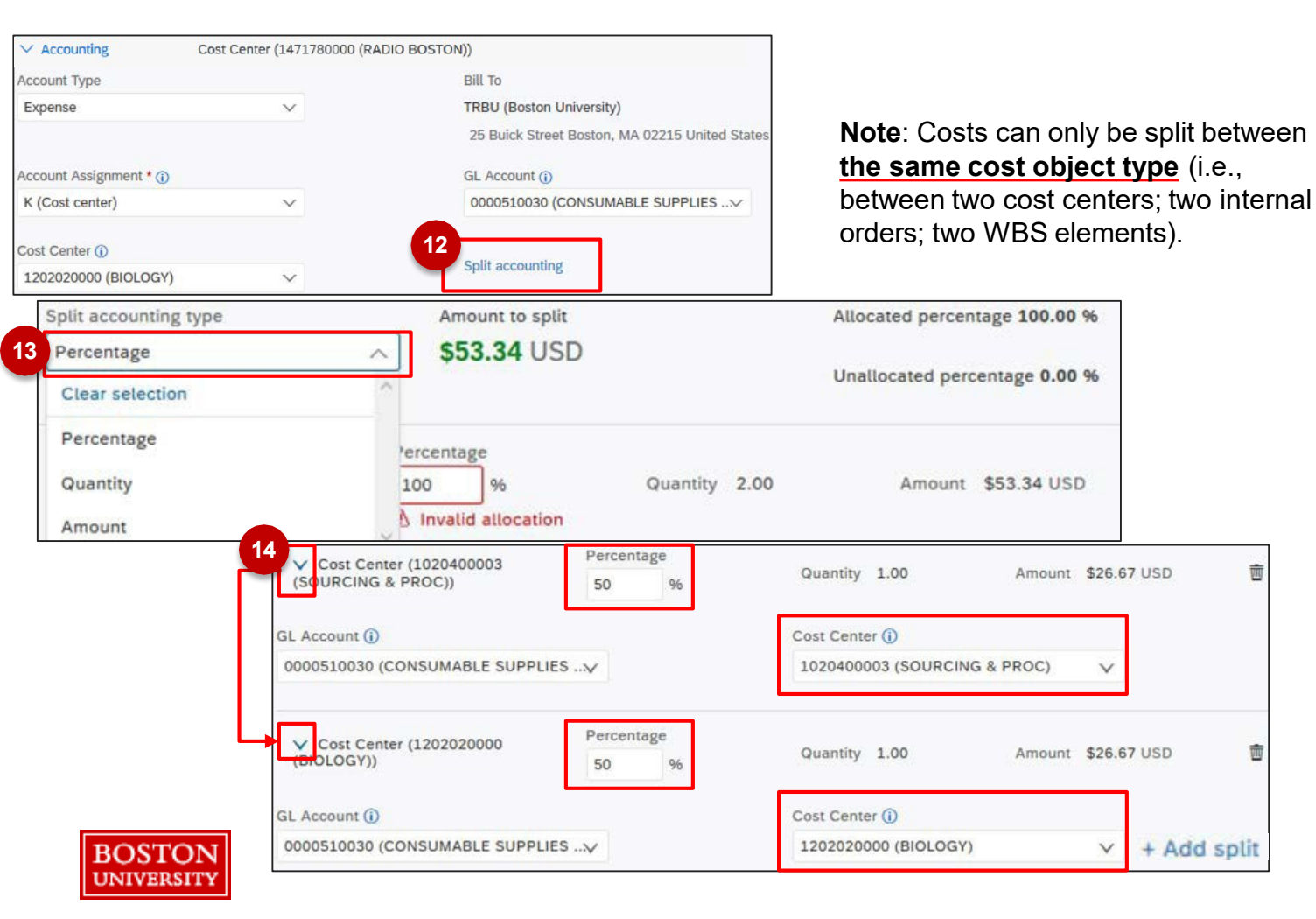

IMPORTANT: If charging a cost center & Sponsored IO, 100% of the cost must be charged to the Cost Center. Do a Journal Entry to charge the Sponsored IO#.

12 To split order between cost object types, click Split Accounting.

Assign the Split accounting type.

Select the drop down next to each cost object type to assign the Percentage and Cost Center.

## Checkout Process – Shipping details

- View shipping details and make necessary updates. If you have multiple lines with different **Ship To** addresses, set the **Ship To** and the **Deliver To** at the line level.
- To avoid delivery delays, please ensure your **Deliver To** is populated or you risk your package being returned to the Supplier.

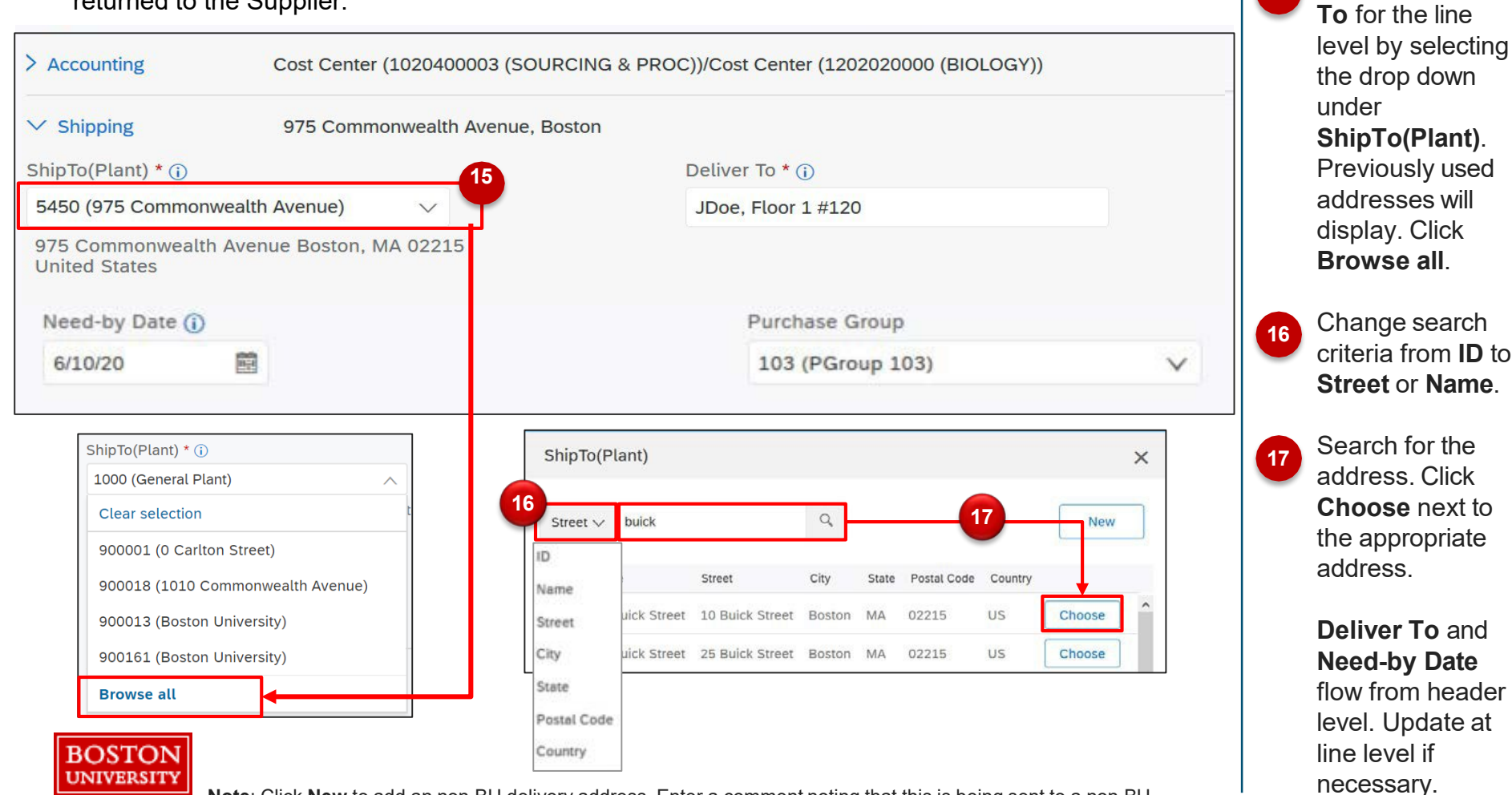

**Note**: Click **New** to add an non-BU delivery address. Enter a comment noting that this is being sent to a non-BU address. If the purchase is <\$500, manually add your financial approver as an approver to the PR to route for approval.

Update the Ship

15

## Checkout Process – Comments/Attachments

Add any necessary internal or external comments and/or attachments for this line. Comments and attachments can also be added at the header level.

| ~ 0        | omments                                                                                                  |                            |
|------------|----------------------------------------------------------------------------------------------------|----------------------------|
| Wr         | ite your comment                                                                                         | Share with supplier Add    |
| JB         | JILL BROWN<br>5/28/20<br>Internal Note: This purchase was approved by the department.<br>Remove          |                            |
| JB         | JILL BROWN<br>5/28/20 Shared with supplier<br>Supplier-Can you please ship these items by 6/4?<br>Remove |                            |
| ∼ AI<br>कि | Drag and drop file here, or browse to upload                                                             | 21 Share with supplier Add |
|            | JILL BROWN<br>5/28/20 Shared with supplier                                                               |                            |

#### Note:

BOSTON

UNIVERSITY

- · Comments/attachments shared with suppliers are noted in blue.
- **Requirement**: Orders of ≥\$10,000 require an attachment before the PR can be submitted. View the Competitive Bid Requirements on the <u>Policy Website</u>.

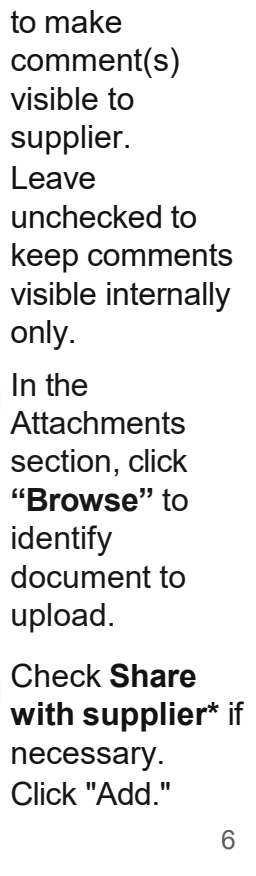

Enter

Comments in

Check "Share

with supplier" and click "Add"

text box if necessary.

18

19

20

21

Т

## Checkout Process – "Others" section

Further information for the line item can be found in the "Others" section. For Non-Catalog PRs, the **Order Type** field must be updated to **Standard** or **Amount Based**.

| 22<br>Others<br>Commodity Code (j)<br>SUPPLIES-OFFICE | v            | Material Group<br>44120000 (Office Supplies) | 22 Expand the<br>Others section.<br>Review other<br>details for the<br>PR. |
|-------------------------------------------------------|--------------|----------------------------------------------|----------------------------------------------------------------------------|
| Item Category * (j)                                   |              | Payment Terms                                | Contract:                                                                  |
| Material                                              | ~            | Z140 - 2% 10 days, Net 30                    | Certain items are associated with                                          |
| Incoterms Code                                        |              | Incoterms Location                           | BPO contracts.                                                             |
| Free On Board                                         |              | Not specified                                | Order Type:<br>Non-Catalog PRs                                             |
| Purch Org                                             |              | Line Item Text ()                            | must be                                                                    |
| 1000 (Sourcing & Procurement)                         | $\checkmark$ |                                              | designated as<br>Standard or<br>Amount Based by                            |
| Contract (j)                                          |              | Order Type *                                 | Order Type field                                                           |
| (no value)                                            | $\sim$       |                                              | Cidei iype neid.                                                           |
|                                                       |              | ▲ Order Type must be set.                    | Select Amount Based                                                        |
|                                                       |              | Clear selection                              | for services or if you                                                     |
|                                                       |              | Standard                                     | are expecting multiple                                                     |
|                                                       |              | Amount Based                                 | Standard for materials                                                     |

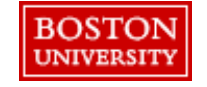

Moveable Capital Equipment: When purchasing any moveable equipment, select the GL code 510100 Non-capital Minor Equipment. The PR will go to Property Management who will adjust the GL to capital equipment, asset tag, and update inventory. Sourcing & Procurement website.

7

Do not change this

for catalog orders.

# Checkout Process – **Approval Flow**

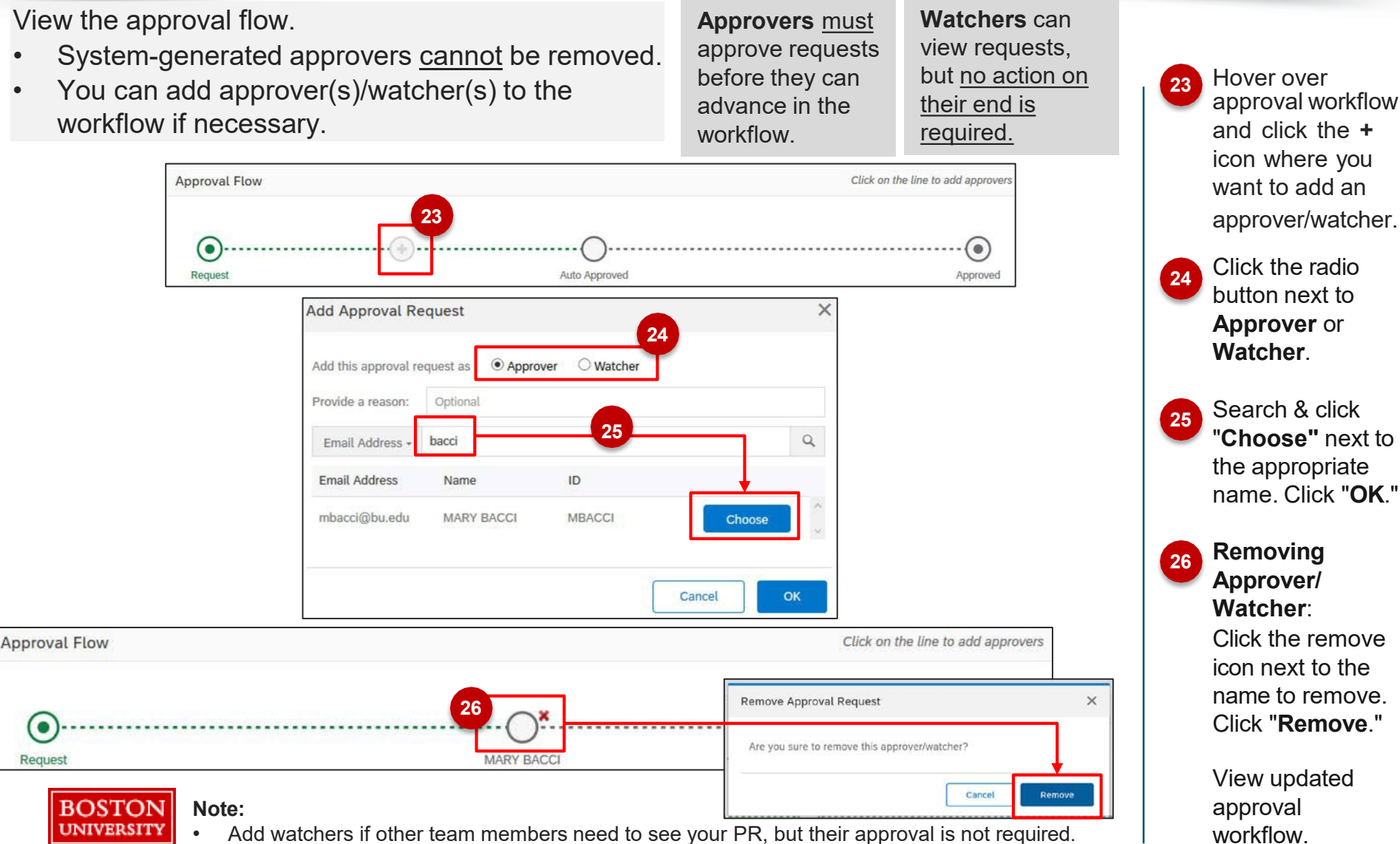

• Only added watchers/approvers can be removed.

## Checkout Process – Submit

When you are ready, click the three dots to **validate** request before you click **Submit**. Once submitted, the first approver in the workflow will receive the request.

| (no value)                                      | Standard      | ×]                             | Add to pro<br>Validate |
|-------------------------------------------------|---------------|--------------------------------|------------------------|
| Comments                                        |               |                                |                        |
| Write your comment                              | A             | Share with supplier Add        |                        |
| Attachments                                     |               |                                |                        |
| کې Drag and drop file here, or browse to upload |               | Share with supplier Add        | _,                     |
| Approval Flow                                   |               | Click on the line to add appro | ivers                  |
| Request                                         | Auto Approved | Approve                        | ed                     |

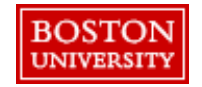

27 After completing all required fields and reviewing, click the •••• to validate and check for errors.

Resolve any errors and click "**Submit**." The request will move to the first approver in the workflow.

**Other Actions:** 

(1) Save & exit: To save and finish PR later. Saved PRs can be viewed under the Your Requests tab.

(2) Continue shopping: To add additional items.

### **Checkout Process**

Once submitted, you will receive a confirmation on the screen and via email and the first approver in the workflow will receive the PR.

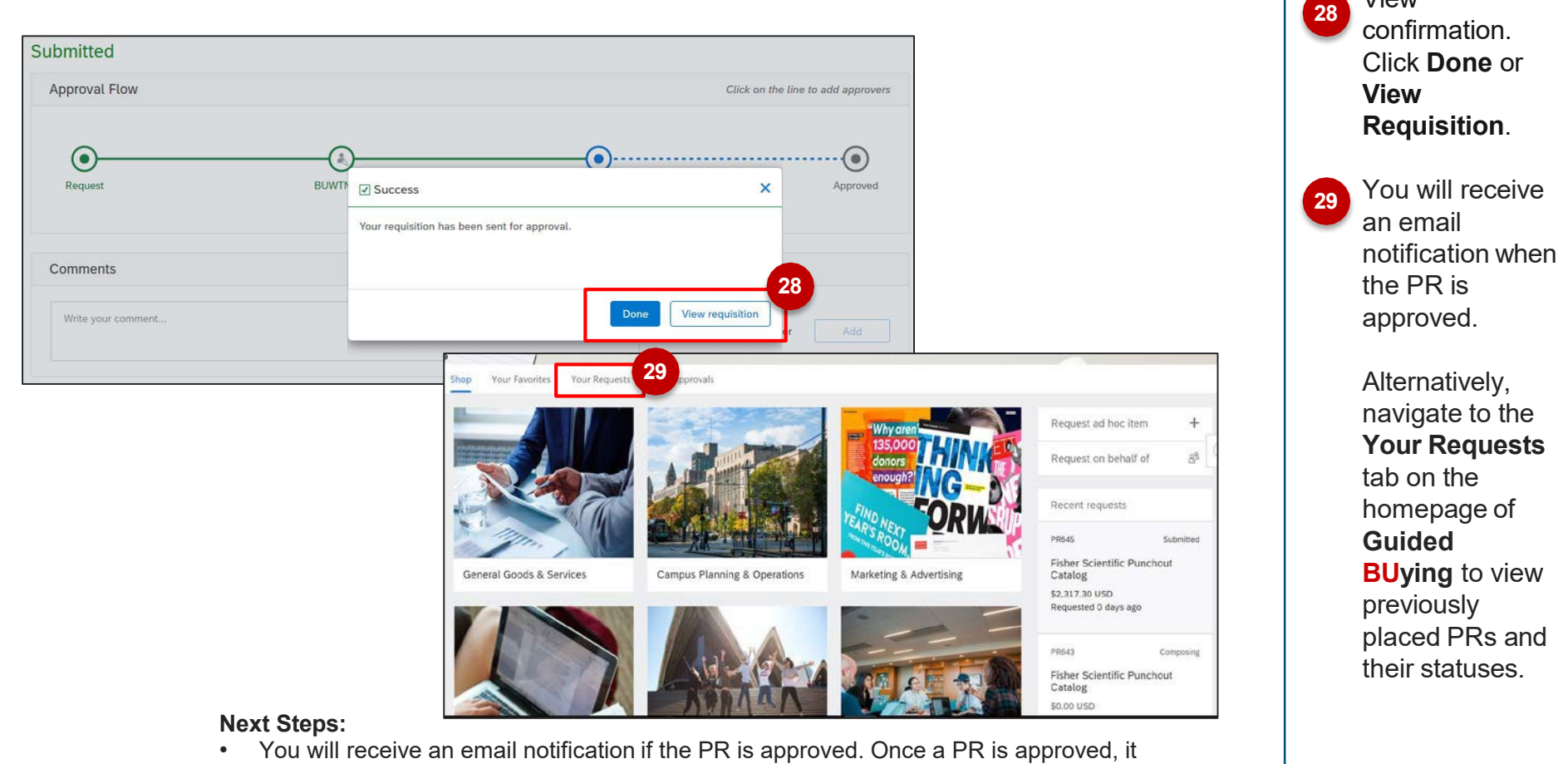

 You will receive an email notifi automatically generates a PO.

BOSTON

INIVERSIT

- If the PR is not approved, the Requisitioner will need to modify and re-submit.
- Navigate to **Your Requests** on the homepage of **Guided BUying** to view previously placed PRs and their statuses.

View